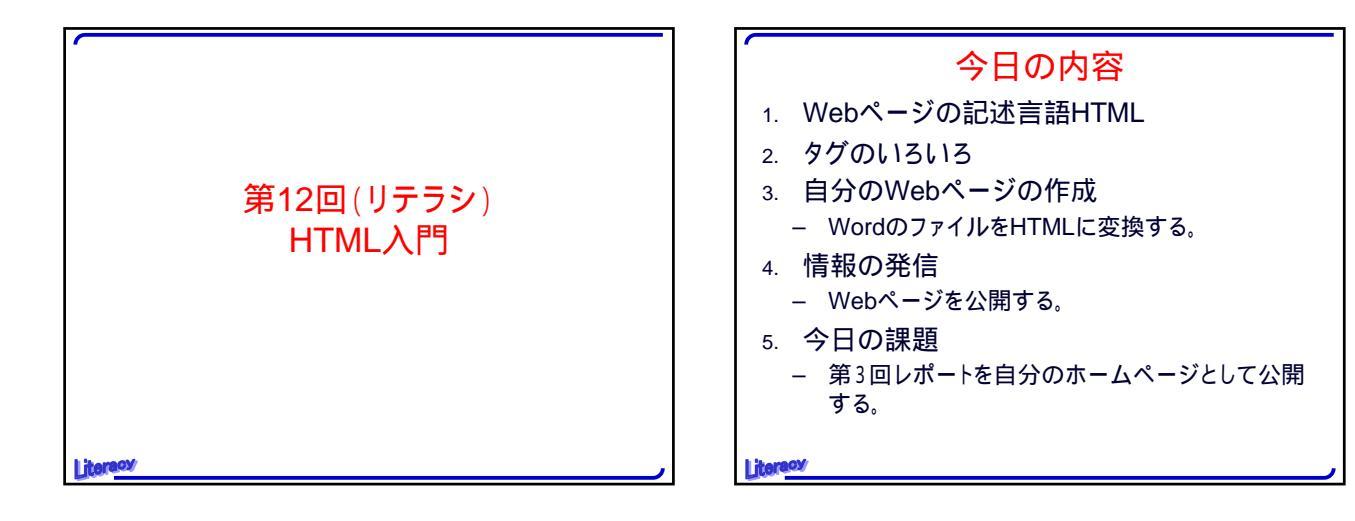

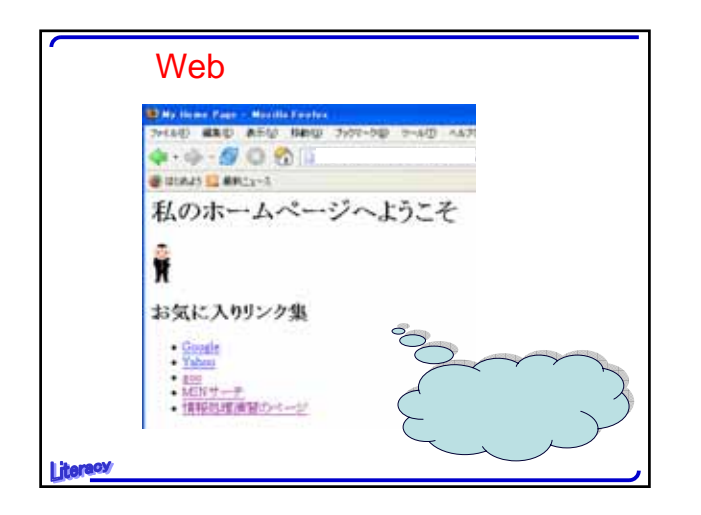

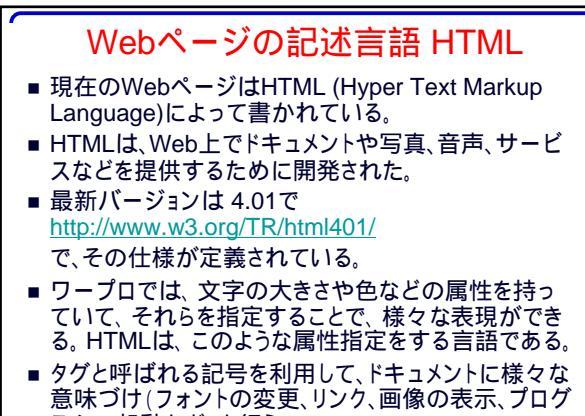

ラムの起動など)を行う。

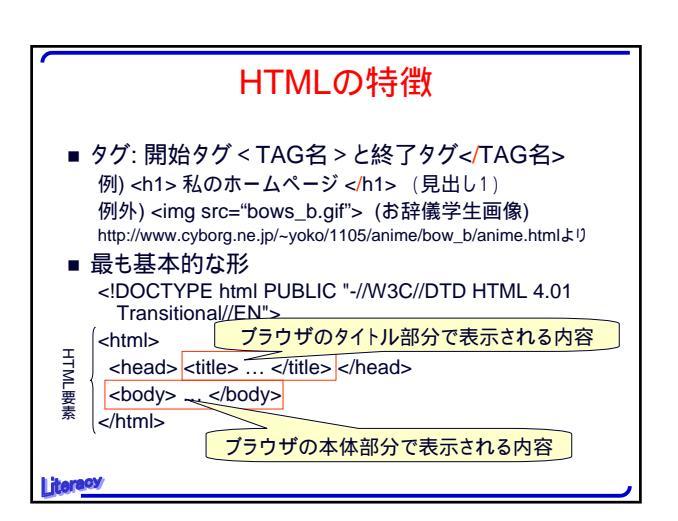

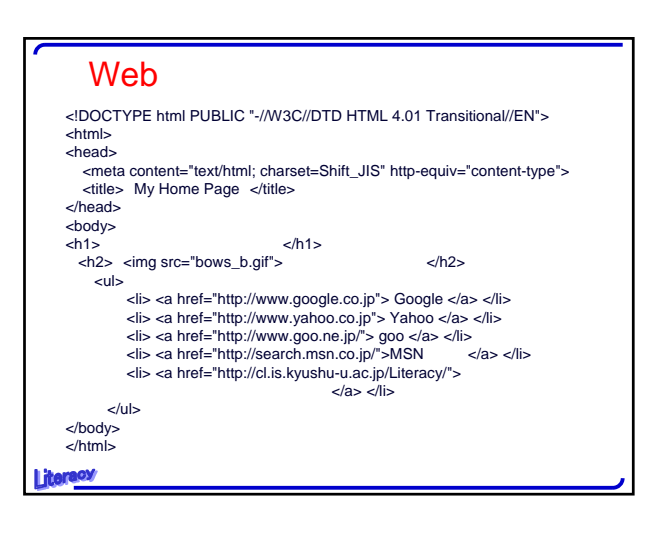

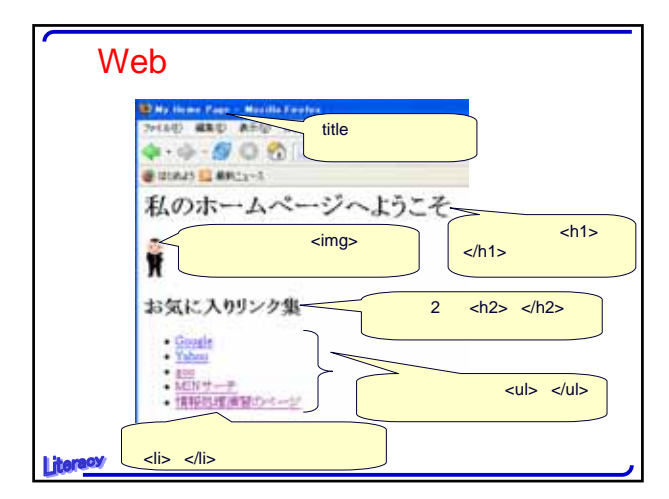

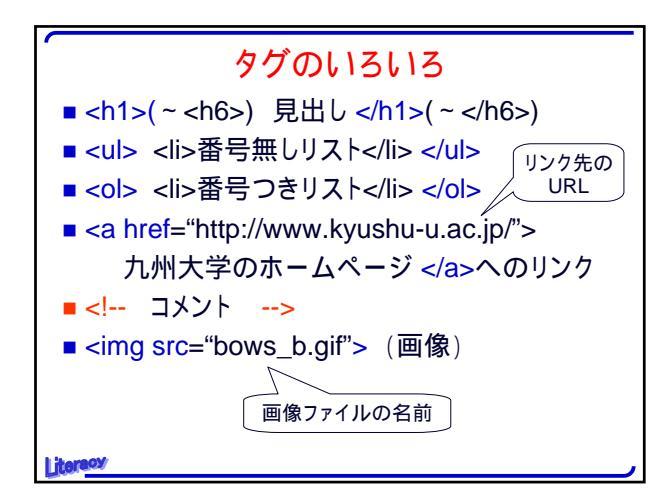

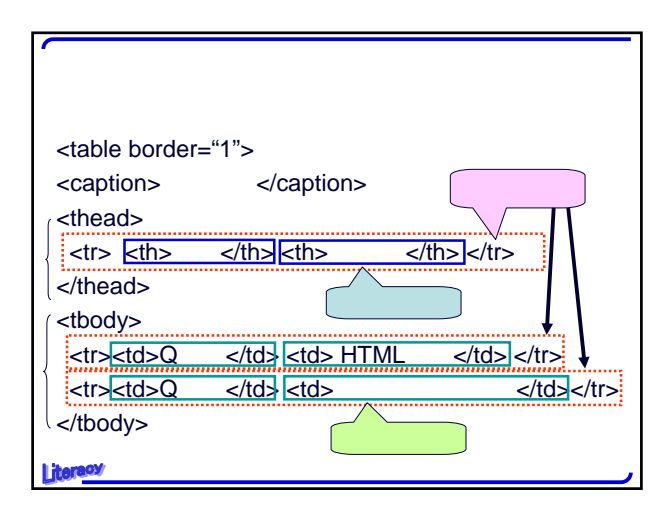

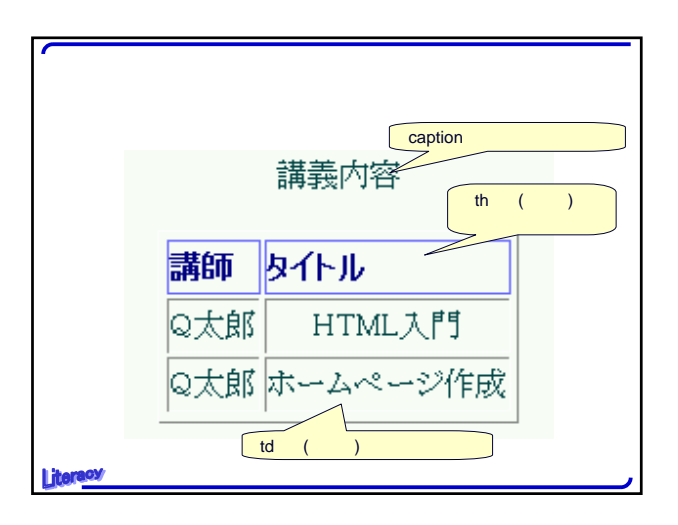

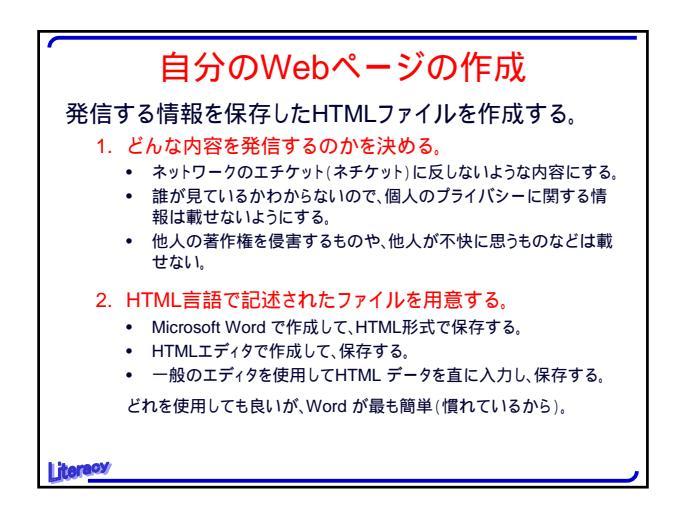

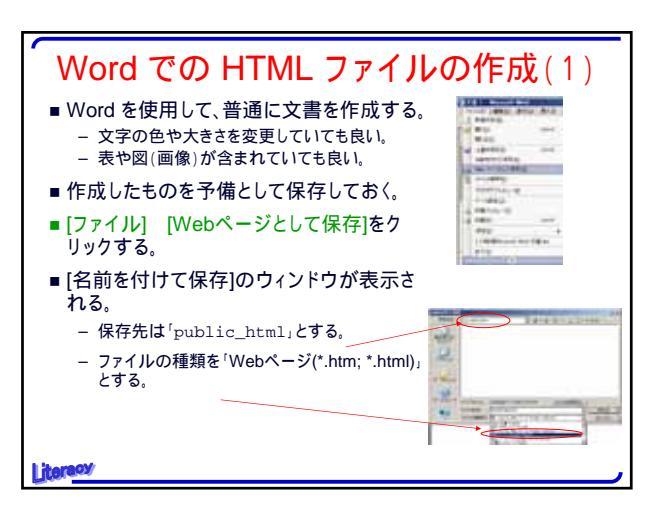

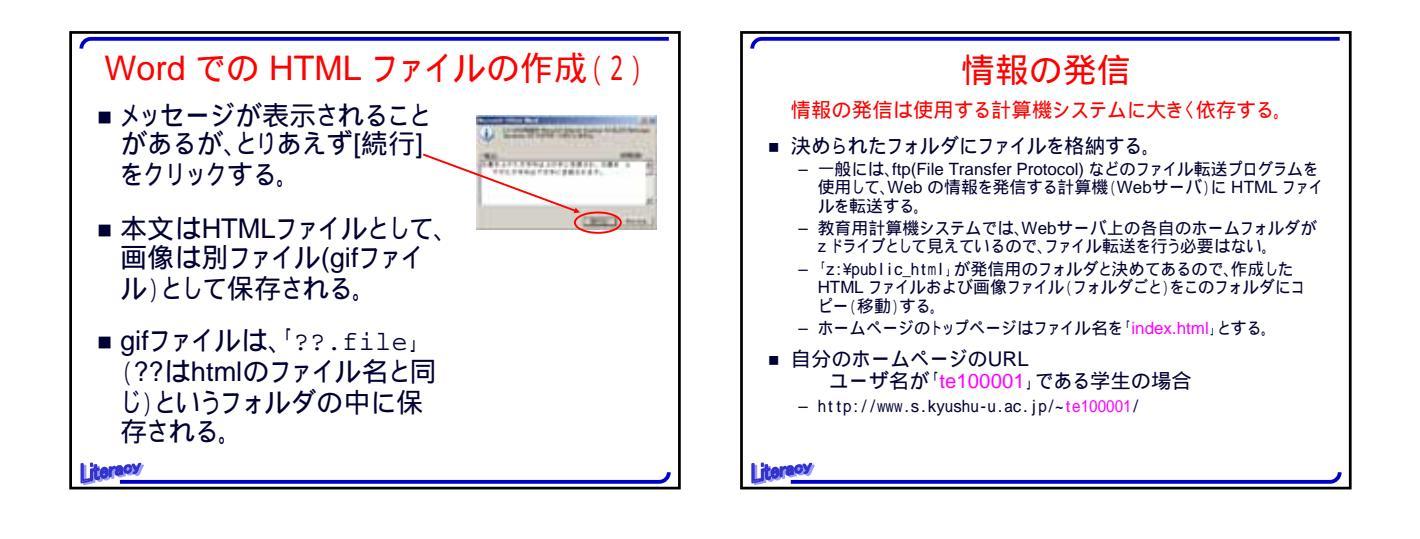

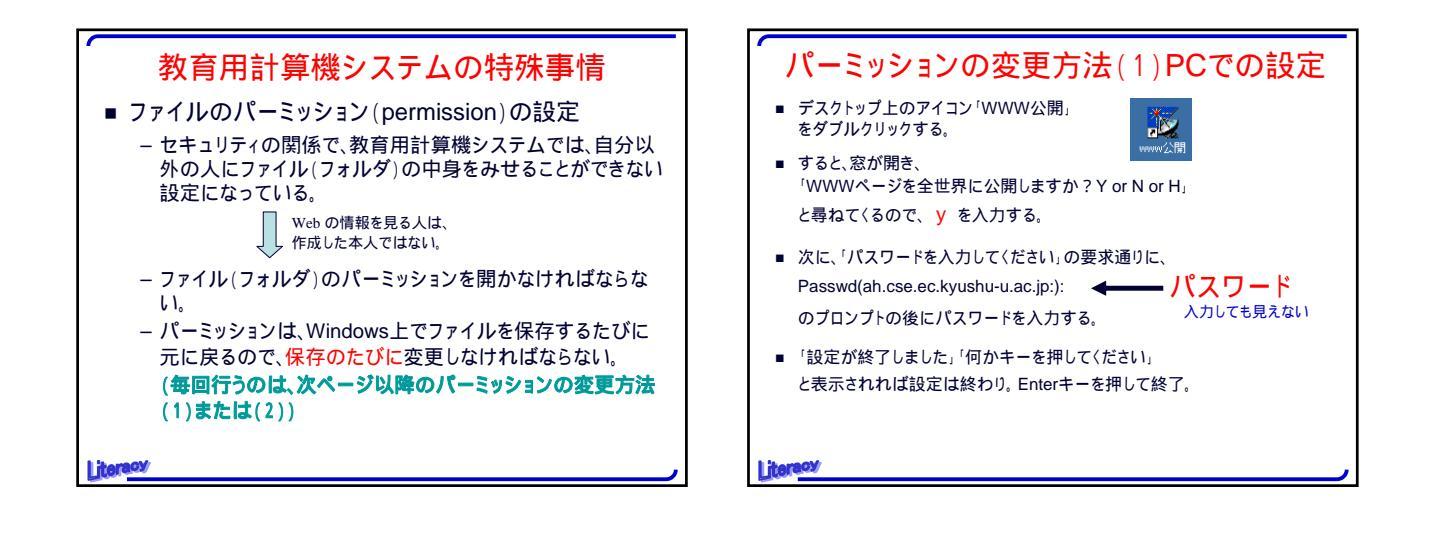

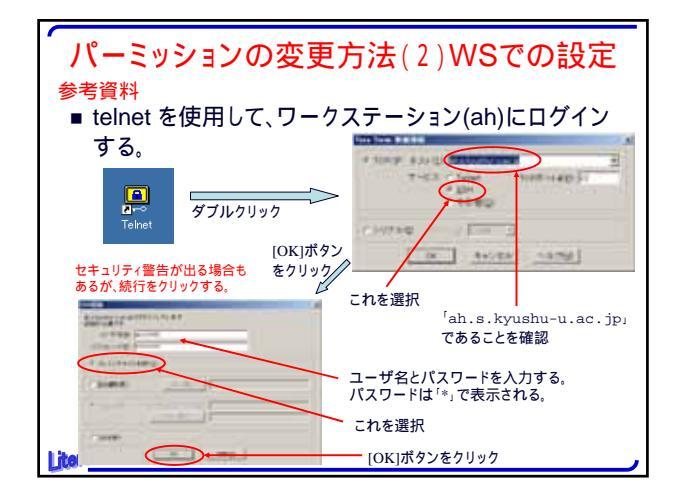

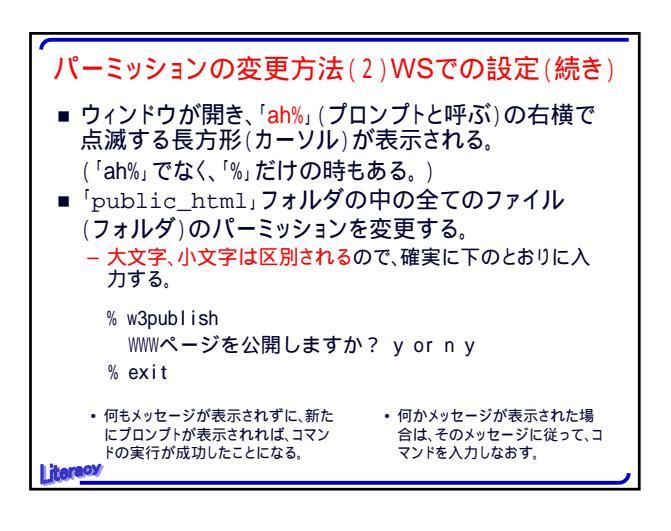

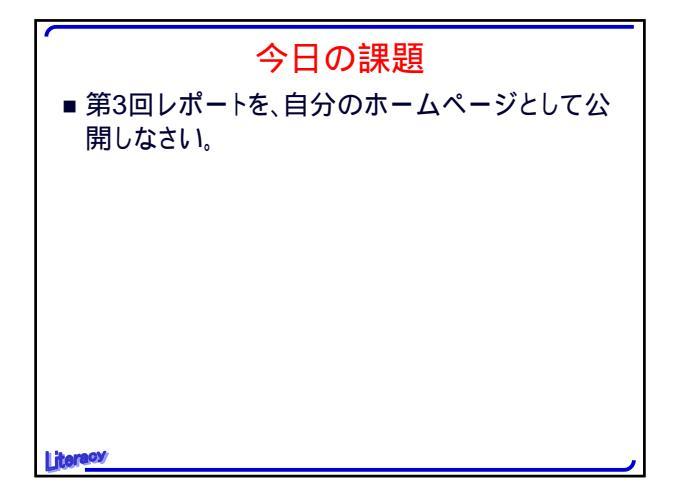